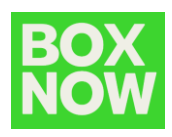

## Login to Partner portal

Partner portal is available on: https://partner.boxnow.bg/

Login to Partner portal is available to enabled mobile phone number(s) by OTP (one time password).

On the login page input the mobile number and click *Confirm*:

| BOX<br>NOW |                                                                    |
|------------|--------------------------------------------------------------------|
|            | Enter your phone number to log in<br>We'll send you the login code |
|            | +359 888 888 888                                                   |
|            | Confirm                                                            |
|            |                                                                    |

An SMS with the OTP will arrive to the mobile shortly:

Моля, потвърдете влизането си в системата, като използвате следния еднократен код (б цифрен код) Екипа на Boxnow.

Input the OTP to the portal and click Log in:

| BOX<br>NOW |                                                     |
|------------|-----------------------------------------------------|
|            | Now enter the login code<br>We've sent it to +38591 |
|            | Resend the code                                     |
|            | Log in                                              |
|            |                                                     |

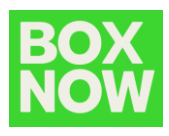

To create a request for delivery in the top right corner click *Create order -> From Warehouse*:

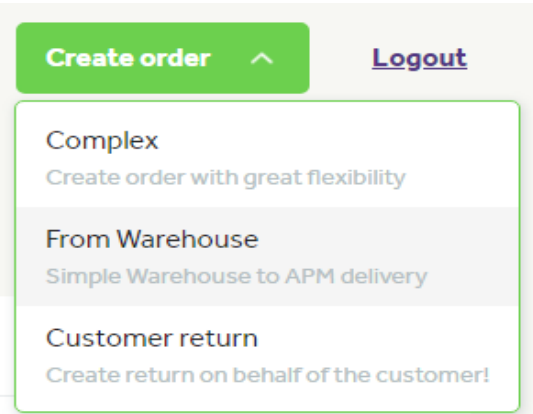

Under *Pick up* select the warehouse from where the parcel is going to be picket up:

| id: 2199. DemoWarehous  | e. 1000 V              |                            |
|-------------------------|------------------------|----------------------------|
|                         |                        |                            |
| rehouse                 |                        |                            |
|                         |                        |                            |
| _id: 2199, DemoWarehous | e, 1000                |                            |
| _id: 2199, DemoWarehous | e, 1000                |                            |
| _id: 2199, DemoWarehous | e, 1000<br>Location ID | Location public identifier |

If your company has only one pickup location it will be selected by default. If there are any changes to the pickup locations or you need to add some new ones please contact us: **support@boxnow.bg**.

In the Your customer's details input the information of the parcel recipient:

## Your customer's details

| * Full name    |                  |  |
|----------------|------------------|--|
| BOX NOW Test   |                  |  |
| * Phone r      | number           |  |
| - •            | +359 888 888 888 |  |
| * Email        |                  |  |
| test@boxnow.bg |                  |  |

This is important as this information will be printed on the shipping label and the contact details will be used by the BOX NOW system to inform the customer that their parcel is delivered to the locker.

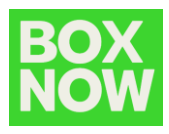

In the *Delivery address* field select the locker the parcel will be shipped to, the payment method and type the total price:

| De | livery | address |
|----|--------|---------|
|    |        |         |

|                            | $\sim$ |
|----------------------------|--------|
| * Payment method           |        |
| Prepaid O Cash on delivery |        |
| * To collect in BGN        |        |
| 0                          |        |
| -                          |        |
| -                          |        |

You can search and select by typing the locker ID or the locker location name. You can find all the lockers by clicking on this link: <u>https://www.boxnow.bg/locker-finder</u>

Once you select the locker the details will be displayed:

| ицен ∨                        |                                                                                 |
|-------------------------------|---------------------------------------------------------------------------------|
|                               |                                                                                 |
| d, New Avenue                 |                                                                                 |
| ew Avenue, жк. Студентски гра | ад                                                                              |
| Location ID                   | Location public identifier                                                      |
| 1840                          | -                                                                               |
|                               |                                                                                 |
|                               | ацен v<br>d, New Avenue<br>ew Avenue, жк. Студентски гр.<br>Location ID<br>1840 |

Click *Create order* to finish. After order creation you can download the shipping label in the prompt in the top right corner by clicking *Get parcel labels*:

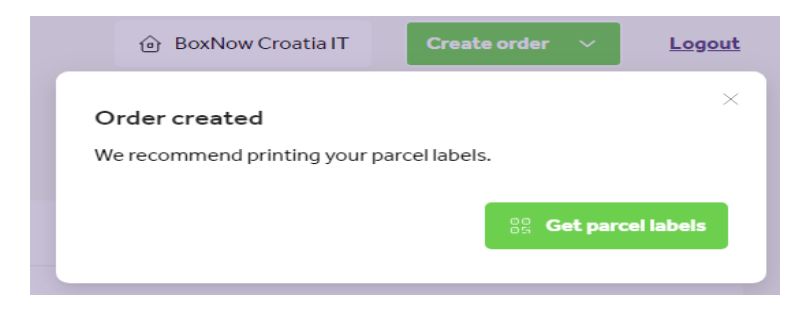

A PDF with the shipping label will be provided for you to download, print etc.